## Configuración de correo en el OUTLOOK

1.- Ingrese al panel de control

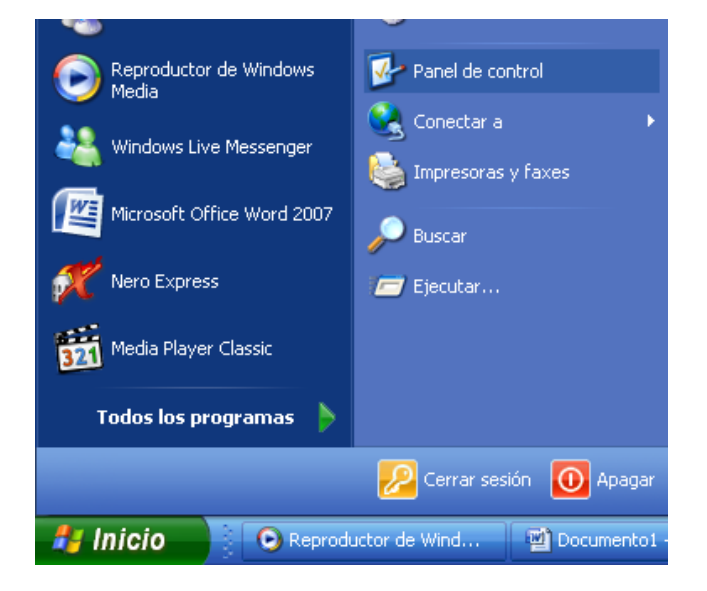

2.-En el panel de control escoja la opción correo y oprima doble click al icono

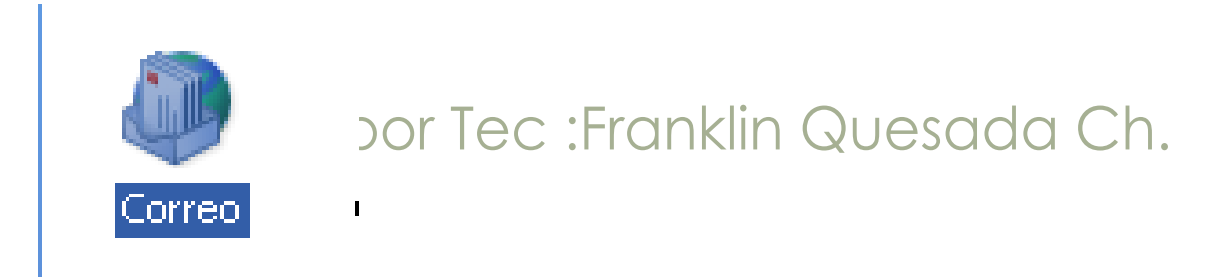

3.- Se mostrará, la caja de diálogo que le podrá guiar a las opciones que necesite:

- Cuentas de correo electrónico: Esta opción le da oportunidad de agregar una nueva cuenta en su plataforma de correo, tomando en cuenta que en una sola plataforma se verificarían los dos o más correos que se encuentren ahí.

| Configur   | ación de correo - Outlook                                                                                                  | ×                             |
|------------|----------------------------------------------------------------------------------------------------|-------------------------------|
| Cuentas    | de correo electrónico                                                                                                    |                               |
|            | Configurar cuentas de correo electrónico y<br>directorios.                                                                 | Cuentas de correo electrónico |
| Archivos   | de datos                                                                                                    |                               |
| <b>\$</b>  | Cambiar la configuración de los archivos que<br>Outlook usa para almacenar mensajes de correo<br>electrónico y documentos. | Archivos de datos             |
| Perfiles – |                                                                                                    |                               |
|            | Configurar varios perfiles de cuentas de correo<br>electrónico y archivos de datos. Normalmente,<br>sólo se necesita uno.  | Mostrar perfiles              |
|            |                                                                                                    | Cerrar                        |

4.- Escoger Nuevo: Para configurar la nueva cuenta de correo en el mismo buzón

| Configur          | ación de correo - Outlook                                                                     |                                                                                                    |
|-------------------|-----------------------------------------------------------------------------------------------|----------------------------------------------------------------------------------------------------|
| Cuentas           | de correo electrónico<br>Configurar cuentas de correo e                                       | Configuración de la cuenta                                                                                                   |
| Archivos de datos |                                                                                               | Cuentas de correo electrónico<br>Puede agregar o quitar una cuenta, Puede seleccionar una cuenta y cambiar su configuración. |
| <b>1</b>          | Cambiar la configuración de los<br>Outlook usa para almacenar me<br>electrónico y documentos. | Correo electrónico Archivos de datos Fuentes RSS Listas de SharePoint Calendarios de Internet Calendarios 🕄 💽                |
| Perfiles -        | Configurar varios perfiles de cu                                                              | G Nuevo 🎘 Reparar 🚰 Cambiar 🔗 Establecer como predeterminado 🗙 Quitar 🔹 ♣                                                    |
|                   | sólo se necesita uno.                                                                         | Nombre Tipo<br>frankquesada@mag.go.cr Exchange (enviar desde esta cuenta de manera prede                                     |
|                   |                                                                                               |                                                                                                    |
|                   |                                                                                               |                                                                                                    |
|                   |                                                                                               |                                                                                                    |
|                   |                                                                                               | La cuenta de correo electrónico seleccionada entrega los nuevos mensajes de correo electrónico en la siguiente ubicación:    |
|                   |                                                                                               | Buzón: Franklin Quesada\Bandeja de entrada<br>en el archivo de datos C:\Documents and Settings\\Outlook\outlook.ost          |
|                   |                                                                                               |                                                                                                    |
|                   |                                                                                               | Cerrar                                                                                                    |

5.- Marcar la opción Microsoft Exchange, POP3, IMAP o HTTP para el tipo de servicio de correo a utilizar.

| Agregar una nueva cuenta de correo electrónico                                                                                          |                      |             | $\mathbf{X}$ |
|----------------------------------------------------------------------------------------------------|----------------------|-------------|--------------|
| Elegir servicio de correo electrónico                                                                                                   |                      |             | ×            |
| Microsoft Exchange, POP3, IMAP o HTTP                                                                                                   |                      |             |              |
| Conectar con una cuenta de correo electrónico de su proveedor de<br>Internet (ISP) o con el servidor de Microsoft Exchange de su organi | servicios<br>zación. |             |              |
| Otros                                                                                                    |                      |             |              |
| Conectar con un servidor del tipo mostrado a continuación.                                                                              |                      |             |              |
| Servicio móvil de Outlook (Mensajería de texto),                                                                                        |                      |             |              |
|                                                                                                    | < Atrás              | Siguiente > | Cancelar     |

6.- Como es un correo tipo "Microsoft Exchange, POP3, IMAP o HTTP" se debe de hacer la configuración manualmente, por lo que se debe marcar el check (Configuración manualmente las opciones del servidor dar siguiente

| Agregar una nueva cuenta de co       | rreo electrónico                                                            | $\mathbf{\overline{\mathbf{N}}}$ |
|--------------------------------------|-----------------------------------------------------------------------------|----------------------------------|
| Configuración automática de la c     | uenta                                                                       | s.                               |
| Su nombre:                           | Ejemplo: Yolanda Sánchez                                                    |                                  |
| Dirección de correo electrónico:     | Ejemplo: yolanda@contoso.com                                                |                                  |
| Contraseña:<br>Repita la contraseña: |                                                                             |                                  |
|                                      | Escriba la contraseña proporcionada por su proveedor de servicios Internet. |                                  |
|                                      |                                                                             |                                  |
| Configurar manualmente las opcione   | es del servidor o tipos de servidores adicionales                           |                                  |
|                                      | < Atrás Siguiente > C                                                       | ancelar                          |

7.- Marcar la opción "Correo electrónico de Internet" esto ayudará a configurar el tipo de servicio que necesitamos así como lo protocolos de comunicación.

| Agregar una nueva cuenta de correo electrónico                                                       | ×                                               |
|----------------------------------------------------------------------------------------------------|-------------------------------------------------|
| Elegir servicio de correo electrónico                                                                | ×~                                              |
| Correo electrónico de Internet<br>Conectar con su servidor POP, IMAP o HTTP para enviar y recibir ma | ensajes de correo electrónico.                  |
| Microsoft Exchange                                                                                   |                                                 |
| Conectar con Microsoft Exchange para tener acceso a su correo ele<br>de voz.                         | ctrónico, calendario, contactos, faxes y correo |
| Otros                                                                                                |                                                 |
| Conectar con un servidor del tipo mostrado a continuación.                                           |                                                 |
| Servicio móvil de Outlook (Mensajería de texto).                                                     |                                                 |
|                                                                                                    | < Atrás Siguiente > Cancelar                    |

8.- Esta caja de diálogo es la más importante, ya que contendrá la información necesaria para el buen funcionamiento del servicio.

Eleborado por Tec Franklin Quesada Ch. A:) Su nombre: digite el nombre completo del usuario de correo ya que este será utilizado para la información del correo que envié.

B:) Dirección de correo electrónico: En esta opción es necesario digitar correctamente el email del usuario ya que será el utilizado para la salida y entrada de los correos Ej. fquesadal@mag.go.cr

C:) Servidor Entrante y Servidor Saliente: aquí en esta parte se configura el servidor conde se alojan los correos de la cual para los dos debe escribirse la siguiente numeración (64.14.78.43)

D:) Contraseña: se debe digitar la contraseña que usted configura en la primera vez que ingreso por el web mail. "Ver nota aparte"

E:) Botón "Mas Configuraciones": este nos ayuda a configura la autenticidad del servidor en la siguiente caja de diálogo.

| эc       | Agregar una nueva cuenta de c                                                                                                    | orreo electrónico  |                                                         |  |  |
|----------|----------------------------------------------------------------------------------------------------|--------------------|---------------------------------------------------------|--|--|
|          | Configuración de correo electrónico de Internet Sinternet   Estos valores son necesarios para que la cuenta de correo electrónico funcione. Sinternet |                    |                                                         |  |  |
| rr       | Información sobre el usuario                                                                                                    |                    | Configuración de la cuenta de prueba                    |  |  |
| -        | S <u>u</u> nombre:                                                                                                    | Pedro              | Después de rellenar la información de esta pantalla, le |  |  |
| e<br>ati | Dirección de c <u>o</u> rreo electrónico:                                                                                                    | Pedro@mag.go.cr    | el botón. (Requiere conexión de red.)                   |  |  |
|          | Información del servidor                                                                                                    |                    | Porten en firme sián de la susse                        |  |  |
|          | Tipo de cuenta                                                                                                    | РОРЗ               | Probar configuración de la cuenca                       |  |  |
|          | Servidor de correo <u>e</u> ntrante:                                                                                                    | 64.14.78.43        |                                                         |  |  |
|          | Ser <u>v</u> idor de correo saliente (SMTP):                                                                                                    | 64.14.78.43        |                                                         |  |  |
|          | Información de inicio de sesión                                                                                                    |                    |                                                         |  |  |
|          | <u>N</u> ombre de usuario:                                                                                                    | Pedro              |                                                         |  |  |
|          | Contrase <u>ñ</u> a:                                                                                                    | ****               |                                                         |  |  |
|          | Record                                                                                                    | ar contraseña      |                                                         |  |  |
|          | Requerir inicio de <u>s</u> esión utilizando<br>contraseña segura (SPA)                                                                               | ) Autenticación de | Más <u>c</u> onfiguraciones                             |  |  |
|          |                                                                                                    |                    | < <u>A</u> trás Siguien <u>t</u> e > Cancelar           |  |  |

## 9.- Se debe de marcar un check "Mi servidor de salida (SMTP) requiere autenticación, esto debido a lo tratado en lo anterior.

| Mi servidor de salid | (SMTP) requiere autenticación       |                 |  |
|----------------------|-------------------------------------|-----------------|--|
| 💿 Utilizar la misma  | configuración que mi servidor de co | rreo de entrada |  |
| 🔘 Iniciar sesión ut  | izando                              |                 |  |
| Nombre de usu        | rio:                                |                 |  |
| Contraseña:          |                                     |                 |  |
|                      | Recordar contraseña                 |                 |  |
| Requerir Au          | enticación de contraseña segura (S  | PA)             |  |
|                      |                                     |                 |  |

10.- Finalizar: con esto termina, así puede configurar dos o más correos en un mismo buzón.

| <mark>e</mark> Agregar una nueva cuenta d | e correo electrónico                                                                                                    | $\mathbf{X}$ |
|-------------------------------------------|----------------------------------------------------------------------------------------------------|--------------|
|                                           | <b>iFelicidades!</b><br>Ha escrito correctamente toda la información necesaria para configurar la cuenta.<br>Para cerrar el asistente, haga clic en Finalizar. |              |
|                                           |                                                                                                    |              |
|                                           | < <u>A</u> trás <b>Finalizar</b>                                                                                                    |              |

## **Configurar un Perfil**

Al configurar un perfil puede tener uno o varios buzones de correo en una misma PC, tomando en cuenta que cada uno de los buzones de correos serán independiente el uno del otro, y recibirán los correos de acuerda a las cuentas configuradas en el perfil.

| Configur   | ación de correo - Outlook                                                                                                  | $\mathbf{N}$                  |
|------------|----------------------------------------------------------------------------------------------------|-------------------------------|
| Cuentas    | de correo electrónico                                                                                                    |                               |
|            | Configurar cuentas de correo electrónico y<br>directorios.                                                                 | Cuentas de correo electrónico |
| Archivos   | de datos                                                                                                    |                               |
| <b>\$</b>  | Cambiar la configuración de los archivos que<br>Outlook usa para almacenar mensajes de correo<br>electrónico y documentos. | Archivos de datos             |
| Perfiles – |                                                                                                    |                               |
|            | Configurar varios perfiles de cuentas de correo<br>electrónico y archivos de datos. Normalmente,<br>sólo se necesita uno.  | Mostrar perfiles              |
|            |                                                                                                    | Cerrar                        |

 Marcar la opción solicitar un perfil, esto es para que cuando se levante el OUTLOOK la plataforma solicite el perfil o buzón de correo que quiere revisarse.

| Correo 🔀                                                   |             |
|------------------------------------------------------------|-------------|
| General                                                    |             |
| En este equipo se han configurado los siguientes perfiles: | Quesada Ch. |
| frank.<br>Outlook                                          |             |
| Agregar Quitar Propiedades Copiar                          |             |
| Solicitar un perfil                                        |             |
| 🔿 Usar siempre este perfil                                 |             |
| Outlook                                                    |             |
| Aceptar Cancelar Aplicar                                   |             |

- Poner el nombre del perfil que va a contener la cuenta de correo que se va a utilizar, este puede ser cualquier nombre que el usuario designe no tiene connotación importante para la cuenta en si.

| Nuevo perfil                             | $\mathbf{\overline{N}}$ |
|------------------------------------------|-------------------------|
| Crear perfil nuevo<br>Nombre del perfil: | Aceptar<br>Cancelar     |
| Mag                                      | ]                       |

Como es un correo tipo "Microsoft Exchange, POP3, IMAP o HTTP" se debe de hacer la configuración manualmente, por lo que se deba de marcar el check (Configuración manualmente las opciones del servidor......) dar siguiente

| Agregar una nueva cuenta de co                                                     | reo electrónico                                                             | $\mathbf{X}$ |  |  |
|------------------------------------------------------------------------------------|-----------------------------------------------------------------------------|--------------|--|--|
| Configuración automática de la c                                                   | uenta                                                                       | N.           |  |  |
| Su nombre:                                                                         | Ejemplo: Yolanda Sánchez                                                    |              |  |  |
| Dirección de correo electrónico:                                                   | Ejemplo: yolanda@contoso.com                                                |              |  |  |
| Contraseña:<br>Repita la contraseña:                                               | Escriba la contraseña proporcionada por su proveedor de servicios Internet. |              |  |  |
| Configurar manualmente las opciones del servidor o tipos de servidores adicionales |                                                                             |              |  |  |
|                                                                                    | < Atrás Siguiente > C                                                       | ancelar      |  |  |

Marcar la opción "Correo electrónico de Internet" esto no ayudara a configurar el tipo de servicio que necesitamos así como lo protocolos de comunicación.

| Agregar una nueva cuenta de correo electrónico                                                                                                   |                              |  |  |  |  |
|----------------------------------------------------------------------------------------------------|------------------------------|--|--|--|--|
| Elegir servicio de correo electrónico                                                                                                    | ×.                           |  |  |  |  |
| • Correo electrónico de Internet<br>Conectar con su servidor POP, IMAP o HTTP para enviar y recibir mensajes de correo electrónico.              |                              |  |  |  |  |
| Microsoft Exchange<br>Conectar con Microsoft Exchange para tener acceso a su correo electrónico, calendario, contactos, faxes y corre<br>de voz. |                              |  |  |  |  |
| Otros<br>Conectar con un servidor del tipo mostrado a continuación.<br>Servicio móvil de Outlook (Mensajería de texto).                          |                              |  |  |  |  |
|                                                                                                    | < Atrás Siguiente > Cancelar |  |  |  |  |

Esta caja de dialogo es la mas importante ya que contendrá la información hecesaria para el buen funcionamiento del servicio.

A:) S nombre: digite el nombre completo del usuario de correo ya que este será utilizado para la información del correo que envié.

B:) Dirección de correo electrónica: En esta opción es necesario digitar correctamente el email del usuario ya que será el utilizado para la salida y entrada de los correos Ej. <u>fquesada@mag.go.cr</u>

C:) Servidor Entrante y Servidor Saliente: aquí en esta parte se configura el servidor conde se alojan los correos de la cual para los dos debe escribirse la siguiente numeración (64.14.78.43)

D:) Contraseña: se debe digitar la contraseña que usted configura en la primera vez que ingreso por el web mail. "Ver nota aparte"

E:) Botón "Mas Configuraciones": este nos ayuda a configura la autenticidad del servidor en la siguiente caja de dialogo.

| эс       | Agregar una nueva cuenta de c                                                                                                    | orreo electrónico |                                                         |  |  |  |
|----------|----------------------------------------------------------------------------------------------------|-------------------|---------------------------------------------------------|--|--|--|
| _        | <b>Configuración de correo electrónico de Internet</b><br>Estos valores son necesarios para que la cuenta de correo electrónico funcione. |                   |                                                         |  |  |  |
| r r      | Información sobre el usuario                                                                                                    |                   | Configuración de la cuenta de prueba                    |  |  |  |
| -        | S <u>u</u> nombre:                                                                                                    | Pedro             | Después de rellenar la información de esta pantalla, le |  |  |  |
| e<br>ati | Dirección de correo electrónico:                                                                                                    | Pedro@mag.go.cr   | el botón. (Requiere conexión de red.)                   |  |  |  |
|          | Información del servidor                                                                                                    |                   |                                                         |  |  |  |
| -        | Tipo de cuenta                                                                                                    | POP3              | Probar configuración de la cuenca                       |  |  |  |
|          | Servidor de correo <u>e</u> ntrante:                                                                                                    | 64.14.78.43       |                                                         |  |  |  |
|          | Ser <u>v</u> idor de correo saliente (SMTP):                                                                                              | 64.14.78.43       |                                                         |  |  |  |
|          | Información de inicio de sesión                                                                                                    |                   |                                                         |  |  |  |
|          | <u>N</u> ombre de usuario:                                                                                                    | Pedro             |                                                         |  |  |  |
|          | Contrase <u>ñ</u> a:                                                                                                    | ****              |                                                         |  |  |  |
|          | Record                                                                                                    |                   |                                                         |  |  |  |
|          | Requerir inicio de sesión utilizando Autenticación de<br>contraseña segura (SPA)                                                          |                   | Más <u>c</u> onfiguraciones                             |  |  |  |
|          |                                                                                                    |                   | < <u>A</u> trás Siguien <u>t</u> e > Cancelar           |  |  |  |

## Se debe de marcar I check "Mi servidor de salida (SMTP) requiere autenticación, esto debido a lo tratado en lo anterior.

| i servidor de salida   | SMTP) requiere autenticación                            |  |
|------------------------|---------------------------------------------------------|--|
| 💽 Utilizar la misma d  | onfiguración que mi servidor de correo de entrada       |  |
| 🔵 Iniciar sesión utili | ando                                                    |  |
| Nombre de usua         | io:                                                     |  |
| Contraseña:            |                                                         |  |
|                        | 💌 Recordar contraseña                                   |  |
| Requerir Auto          | nticación de contraseña segura (SPA)                    |  |
| 🔵 Iniciar sesión en i  | l servidor de correo de entrada antes de enviar correo  |  |
| 🔵 Iniciar sesión en i  | el servidor de correo de entrada antes de enviar correo |  |

.

Finalizar: con esto termina, así puede configurar dos o más correos en un mismo buzón.

| ۰c          | Agregar una nueva cuenta de cori | reo electrónico                                                                                     | $\mathbf{\times}$ |
|-------------|----------------------------------|----------------------------------------------------------------------------------------------------|-------------------|
| –<br>k<br>r | iFelic<br>H                      | i <b>dades!</b><br>a escrito correctamente toda la información necesaria para configurar la cuenta. |                   |
| <br>;<br>ti | Pa                               | ara cerrar el asistente, haga clic en Finalizar.                                                    |                   |
|             |                                  |                                                                                                    |                   |
|             |                                  |                                                                                                    |                   |
|             |                                  | < <u>A</u> trás <b>Finalizar</b>                                                                    |                   |

Eleborado por Tec :Franklin Quesada Ch.